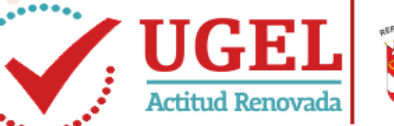

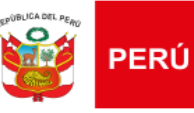

Unidad de Gestión Educativa Local N° 07

# MANUAL PARA MATRICULA Y GESTION DE TRASLADO

# SIAGIE 2016 - UGEL07

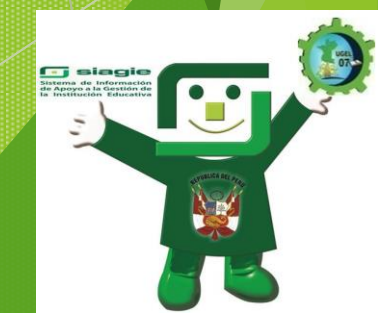

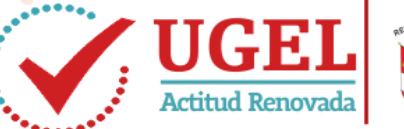

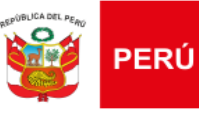

Unidad de Gestión Educativa Local N° 07

# MATRÍCULA PARA ESTUDIANTES DE LA MISMA INSTITUCIÓN

Cuando la matrícula
 se realiza para
 estudiantes que son
 antiguos, se deberá
 ingresar a Matrícula/
 Matrícula Individual
 y presionar.

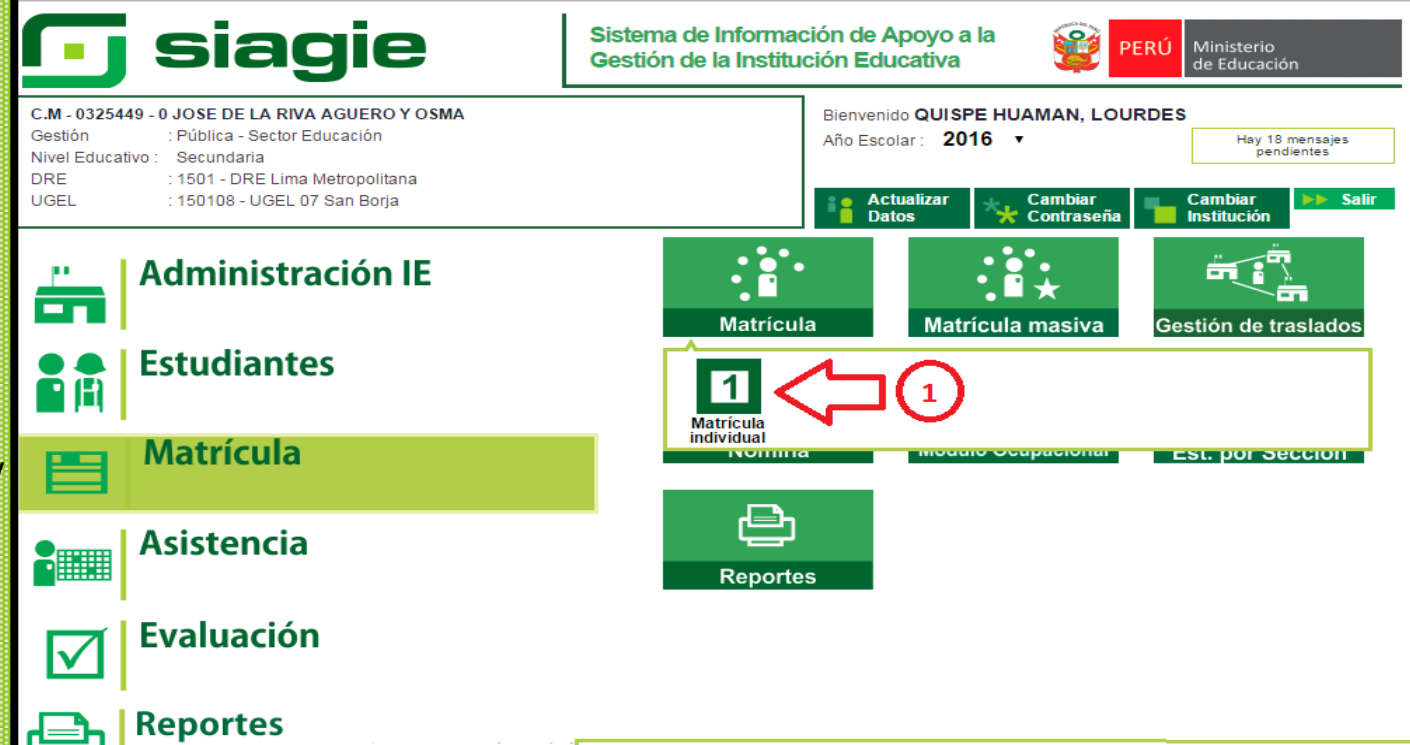

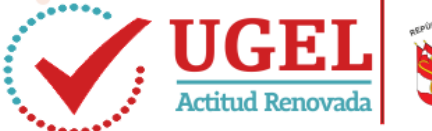

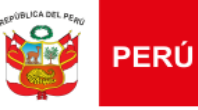

# Unidad de Gestión Educativa Local N° 07

# Se ingresará el DNI o Código de Estudiante

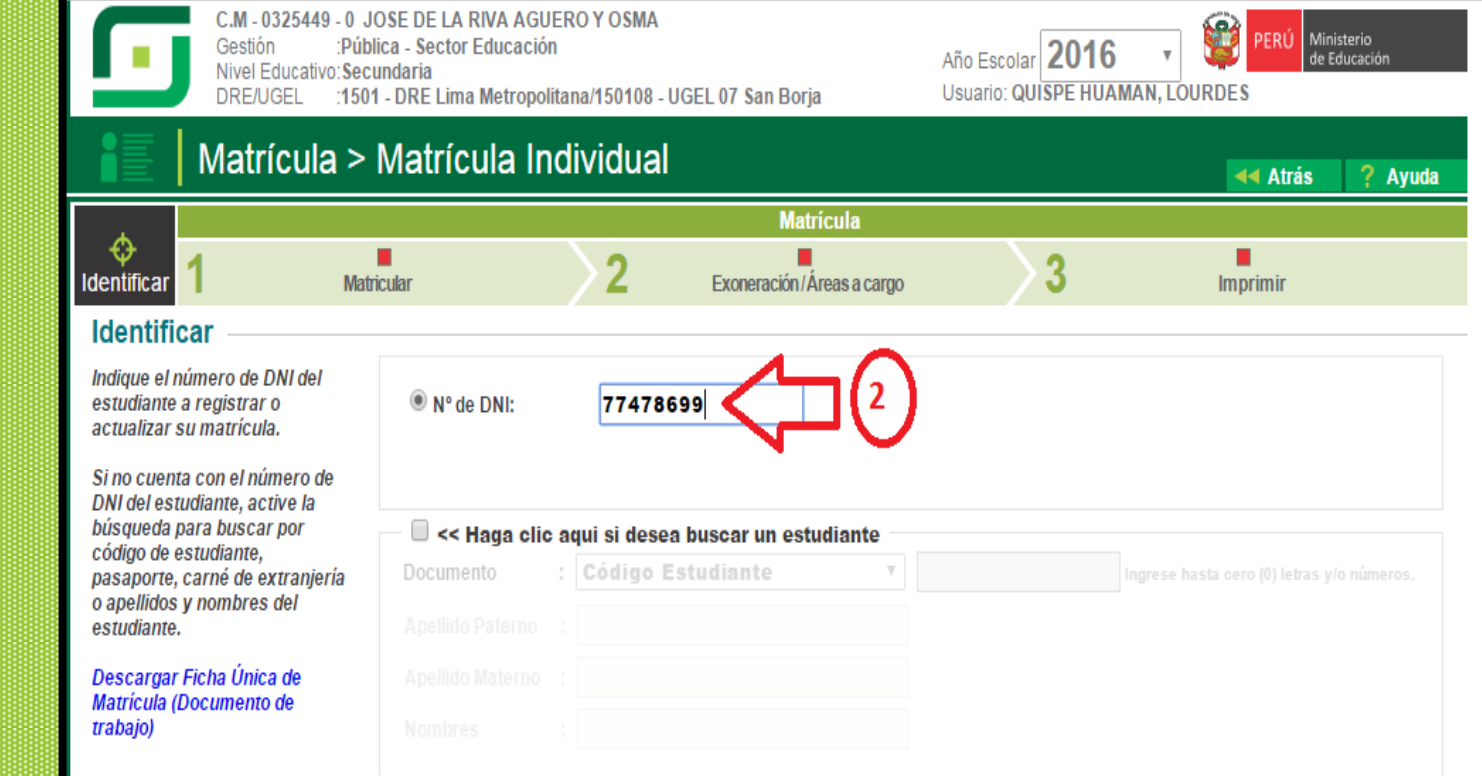

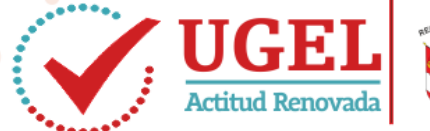

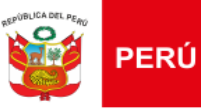

# Unidad de Gestión Educativa Local N° 07

# 3. El sistema identifica al estudiante como "antiguo" y permite registrar la matrícula

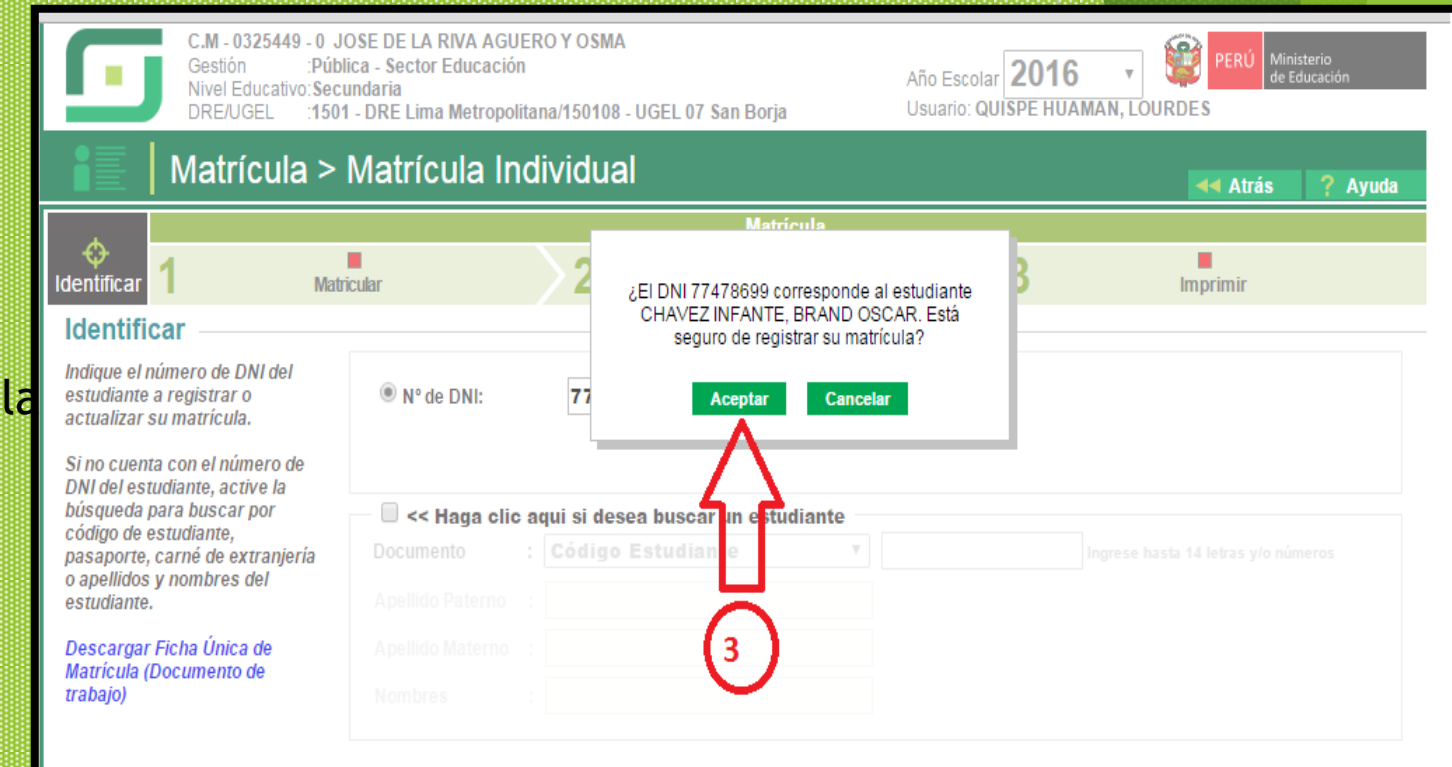

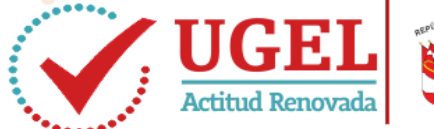

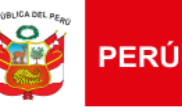

# Unidad de Gestión Educativa Local N° 07

El sistema reconoce al grado inmediato que debe matricularse y:

- 4. Deberá ingresar la fecha de matrícula tomando en cuenta de ser para NOMINA **REGULAR** (consideral fecha límite antes de la fecha de Cierre de Nómina) o NOMINA **ADICIONAL** (después de la fecha de cierre)
- Selecciona la secciór donde será ubicado

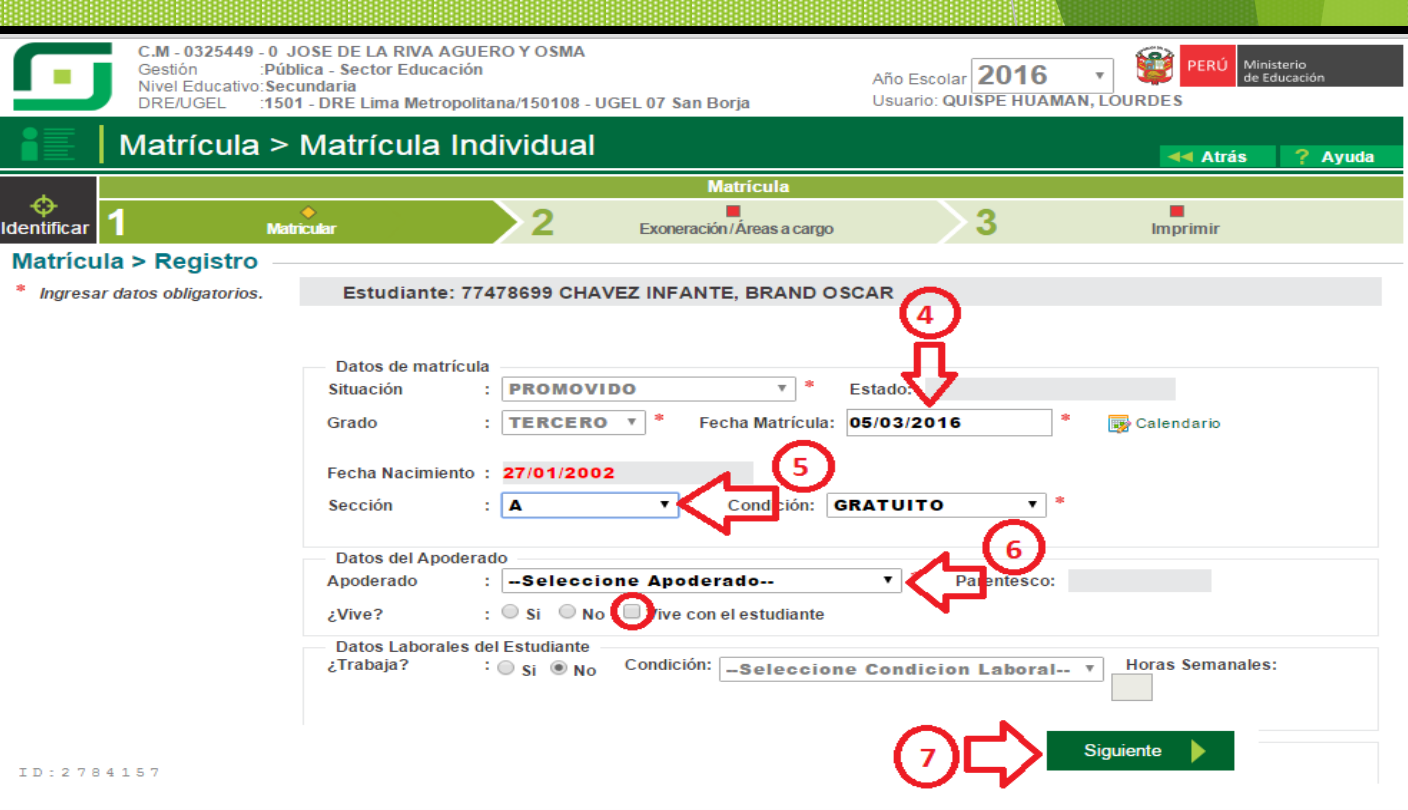

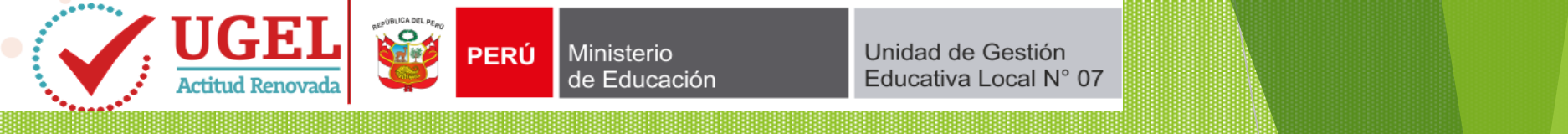

6.Seleccionan el apoderado y activan el casillero "vive con el estudiante" si así lo registre.

 Luego presiona en siguiente para proseguir con la matrícula

| C.M - 032<br>Gestión<br>Nivel Edu<br>DRE/UGE | 25449 - 0 JOSE DE LA RIVA AGU<br>:Pública - Sector Educació<br>icativo:Secundaria<br>EL :1501 - DRE Lima Metropol                   | ERO Y OSMA<br>n<br>itana/150108 - UGEL 07 S                                                                                  | A<br>San Borja U                                                           | ño Escolar <b>2016</b><br>Isuario: <b>QUISPE HUAM</b> | PERÚ Ministerio<br>de Educación |     |
|----------------------------------------------|----------------------------------------------------------------------------------------------------|----------------------------------------------------------------------------------------------------|----------------------------------------------------------------------------|-------------------------------------------------------|---------------------------------|-----|
| 📔   Matríc                                   | ula > Matrícula In                                                                                                    | dividual                                                                                                    |                                                                            |                                                       | da Atrás ? Ayu                  | uda |
|                                              |                                                                                                    |                                                                                                    | Matrícula                                                                  |                                                       |                                 |     |
| Identificar                                  | <b>♦</b><br>Matricular                                                                                                    | 2 Exon                                                                                                    | eración / Áreas a cargo                                                    | 3                                                     | Imprimir                        |     |
| Matrícula > Regi                             | stro                                                                                                    |                                                                                                    |                                                                            |                                                       |                                 |     |
| * Ingresar datos obliga                      | torios. Estudiante: 7                                                                                                    | 7478699 CHAVEZ INF                                                                                                    | ANTE, BRAND OSCAI                                                          | R                                                     |                                 |     |
|                                              | Datos de matrícu<br>Situación<br>Grado<br>Fecha Nacimiento<br>Sección<br>Datos del Apoder<br>Apoderado<br>¿Vive?<br>Datos Laborales | la<br>: PROMOVIDO<br>: TERCERO Y *<br>: 27/01/2002<br>: A Y<br>ado<br>: -Seleccione Ap<br>: Si No v<br>ive<br>del Estudiante | Fecha Matrícula: 05/4<br>Condición: GRAT<br>oderado<br>e con el estudiante | 4<br>03/2016<br>TUITO T<br>Palentesco:                | ' 💽 Calendario                  |     |
| ID:2784157                                   | ¿Trabaja?                                                                                                    | ∶                                                                                                    | ción: -Seleccione Co                                                       | 7                                                     | Siguiente                       |     |

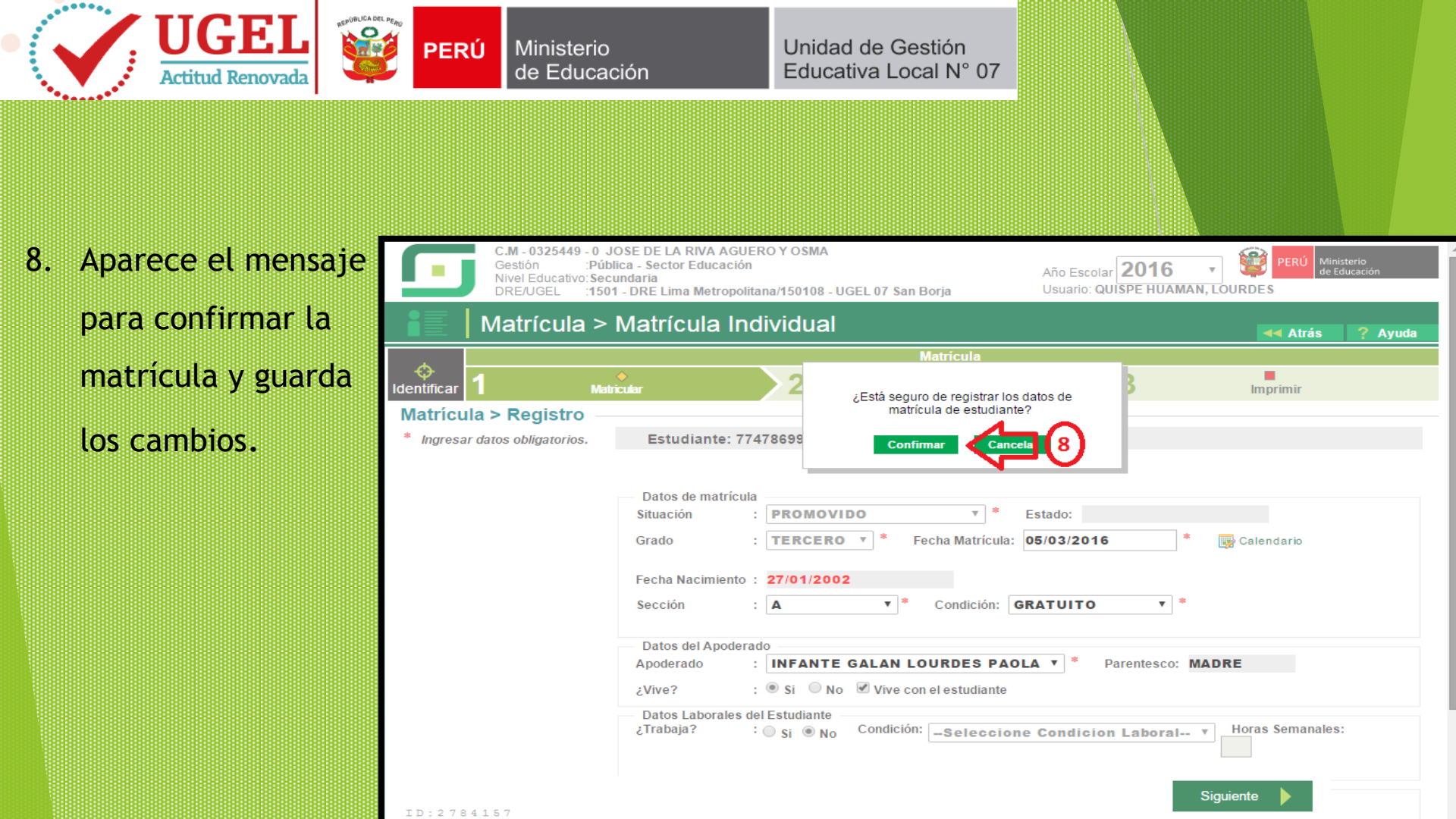

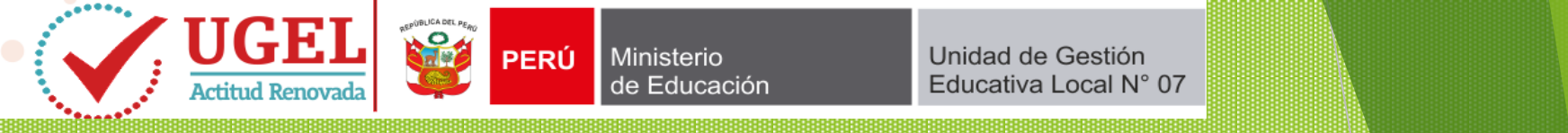

La segunda parte de la matrícula consiste en las Exoneraciones y/o Áreas a cargo:

Para EXONERAR área de Religión ingresa la R.D. de Aprobación de Exoneración y la fecha en que se registra. Tomar en cuenta que al existir una EXONERACION NO SE DEBE REGISTRAR NOTAS EN ÁREA DE **RELIGION**, pues alterará la situación final del estudiante 10. Finalmente GRABA.

| DRE/UGEL :1501 - DRE Lima Metropolitana/150108 - UGEL 07 San Borja Usuario: QUISPE HUAMAN, LOURDES                                                                                                    |      |
|----------------------------------------------------------------------------------------------------|------|
| Matrícula > Matrícula Individual                                                                                                    | yuda |
| Matrícula                                                                                                    |      |
| Identificar 1 Matricular 2 Exoneración/Áreas a cargo 3 Imprimir                                                                                                    |      |
| Matrícula > Exonerar                                                                                                    |      |
| <ul> <li>* Ingresar datos obligatorios.</li> <li>Estudiante: 77478699 CHAVEZ INFANTE, BRAND OSCAR / Grado: TERCERO / Sección: A<br/>Áreas Exoneradas<br/>Diseño Curricular : DISEÑO CURRICULAR NACIONAL * Área: EDUCACIÓN RELIGIOSA *<br/>Resolución : * Fecha de Exoneración: * © Calendario</li> <li>Observación : * Grabar © Cancela</li> </ul>                                                                                                    | ]    |
| Ninguno.   Áreas a Cargo   Año:  Seleccionar   Niseño curricular:   Institución Educativa:   Institución Educativa:   Image: Seleccionar   Institución Educativa:   Image: Seleccionar   Institución Educativa:   Image: Seleccionar   Image: Seleccionar | r    |

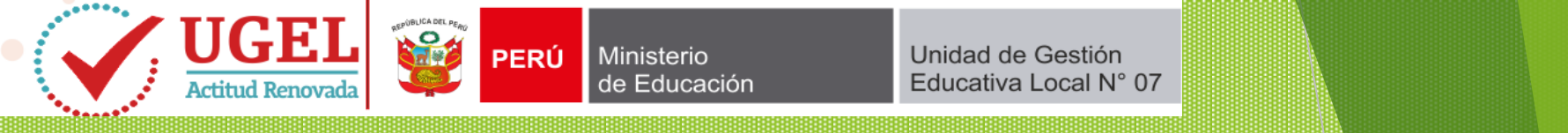

- En áreas a cargo se debe: 11. Seleccionar el año en que desaprobó el área.
  - Se selecciona Diseño Curricular.
  - Se digita el Cód.
     Mod. De la I.E.
     donde desaprobó el área
  - Se selecciona el grado en que se desaprobó el área
  - Se selecciona el área desaprobada

12. Finalmente se GRABA.

| DRE/UGEL :1501                 | I - DRE Lima Metropolitana/15010                                                                                                    | 8 - UGEL 07 San Borja Usua                                                        | rio: QUISPE HUAMAN, L               | OURDES                                       |
|--------------------------------|----------------------------------------------------------------------------------------------------|-----------------------------------------------------------------------------------|-------------------------------------|----------------------------------------------|
| Matrícula >                    | Matrícula Individu                                                                                                    | al                                                                                |                                     | Atrás ? Ayuda                                |
|                                |                                                                                                    | Matrícula                                                                         |                                     |                                              |
| identificar 1 Matr             | icular 2                                                                                                    | Exoneración / Áreas a cargo                                                       | 3                                   | <b>♦</b><br>Imprimir                         |
| Matrícula > Exonerar —         |                                                                                                    |                                                                                   |                                     |                                              |
| * Ingresar datos obligatorios. | Estudiante: 774786<br>Áreas Exoneradas<br>Diseño Curricular : DISEÑ<br>*<br>Resolución :<br>Observación :<br>Ninguno.                             | 999 CHAVEZ INFANTE, BRAND OSC/<br>IO CURRICULAR NACIONAL ▼ *<br>Fecha de Exonerac | AR / Grado: TERCER<br>Área: EDUCACI | CO / Sección: A                              |
| (1) <b>⊂</b>                   | Áreas a Cargo<br>Año : <b>Seleccionar ▼</b><br>Institución Educativa :<br>Grado : ▼ * Área :<br><u>Ninguno.</u><br>Programas Sociales<br>Ninguno. | * Diseño curricular :     *     *     *     *     *     *                         |                                     | ▼ *<br>Suscar<br>Grabar Scancelar<br>guiente |

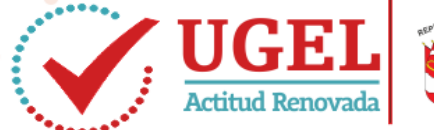

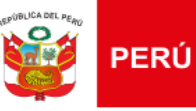

# Unidad de Gestión Educativa Local N° 07

# La tercera parte sirve para IMPRIMIR CONSTANCIA Y FICHA DE MATRICULA:

- 13. Seleccionar lo que considere a imprimir
- 14. Presiona en IMPRIMIR

Genera el documento en formato PDF, el mismo que puede ser impreso directamente, presionando CTROL + P.

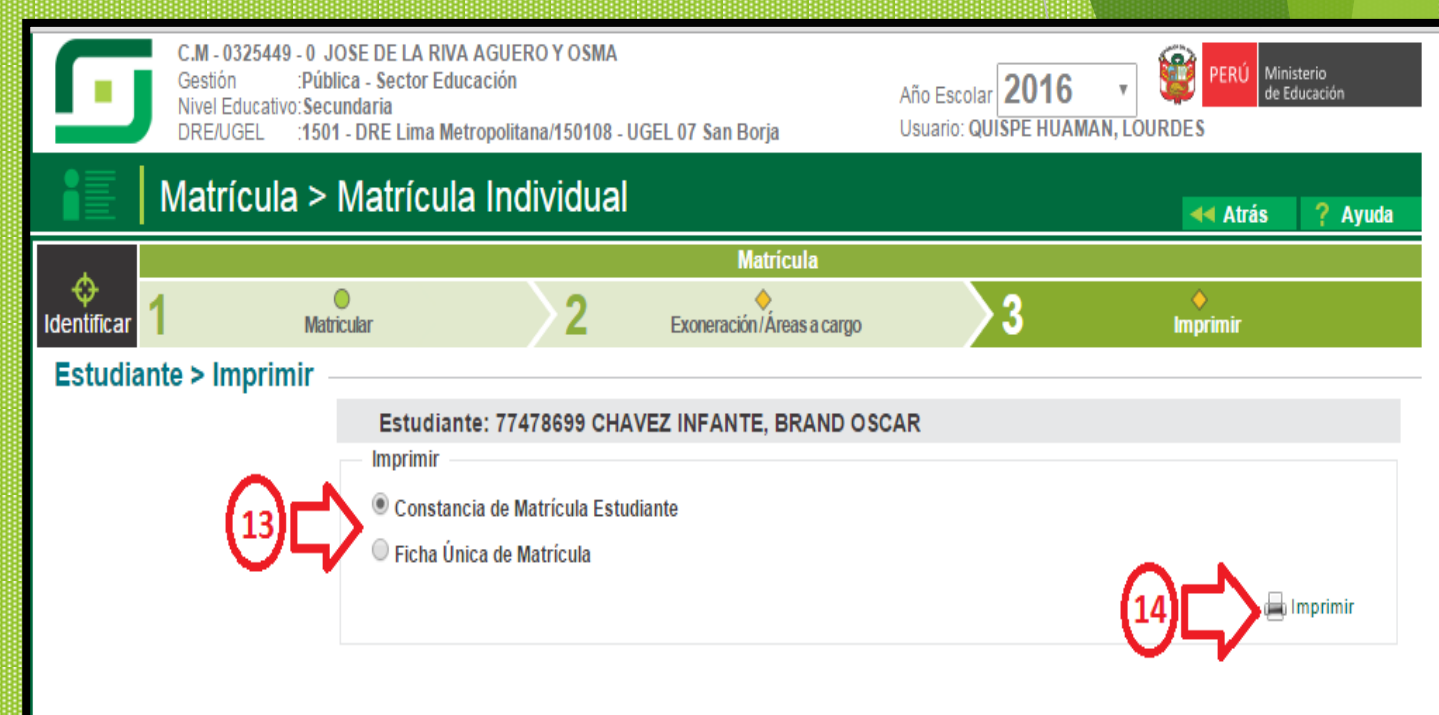

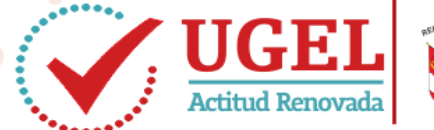

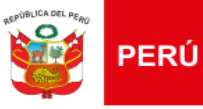

# Unidad de Gestión Educativa Local N° 07

- Si el estudiante solo cuenta con Cód. estudiante, deberá:
- Seleccionar donde se indica para buscar con Cód. Estudiante
- 16. Se digita el Cód. Estudiante
- 17. Y se presiona en BUSCAR

# Continuando con los pasos anteriores ya registrados

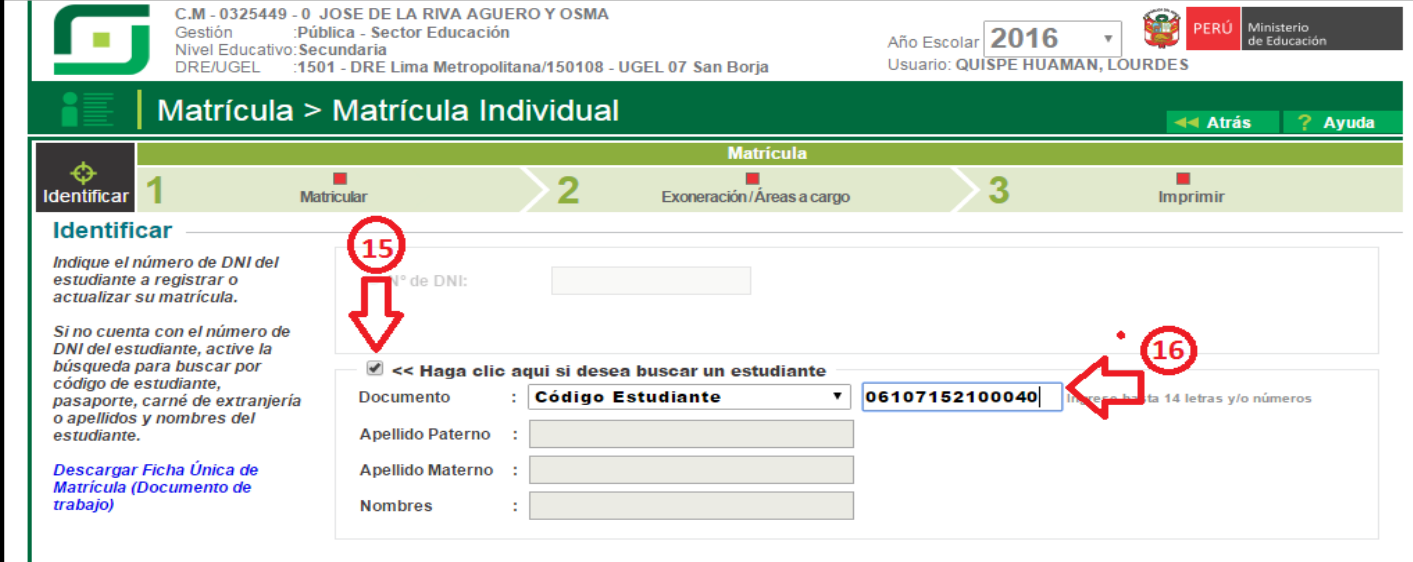

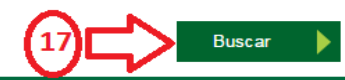

© Derechos Reservados 2016 - MINEDU - SIAGIE 3.16.1

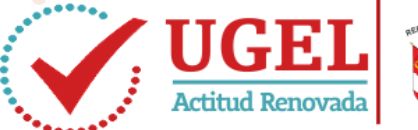

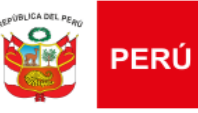

Unidad de Gestión Educativa Local N° 07

# MATRÍCULA PARA ESTUDIANTES POR TRASLADO

- Si el estudiante procede de otra I.E., se debe proceder:
- Seguir la ruta: Ingreso/ Gestión de Traslado/ Ingreso y presionar aquí.

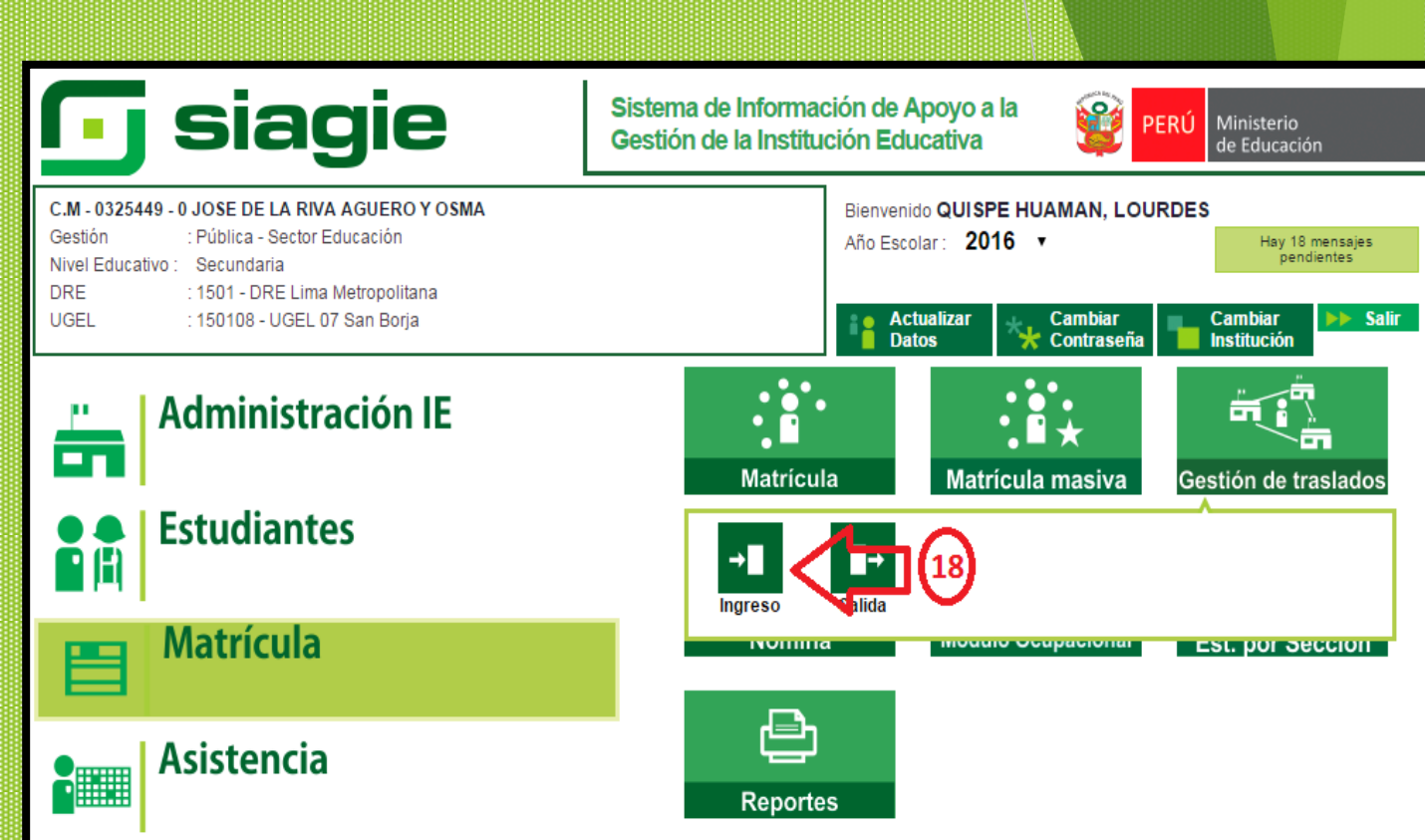

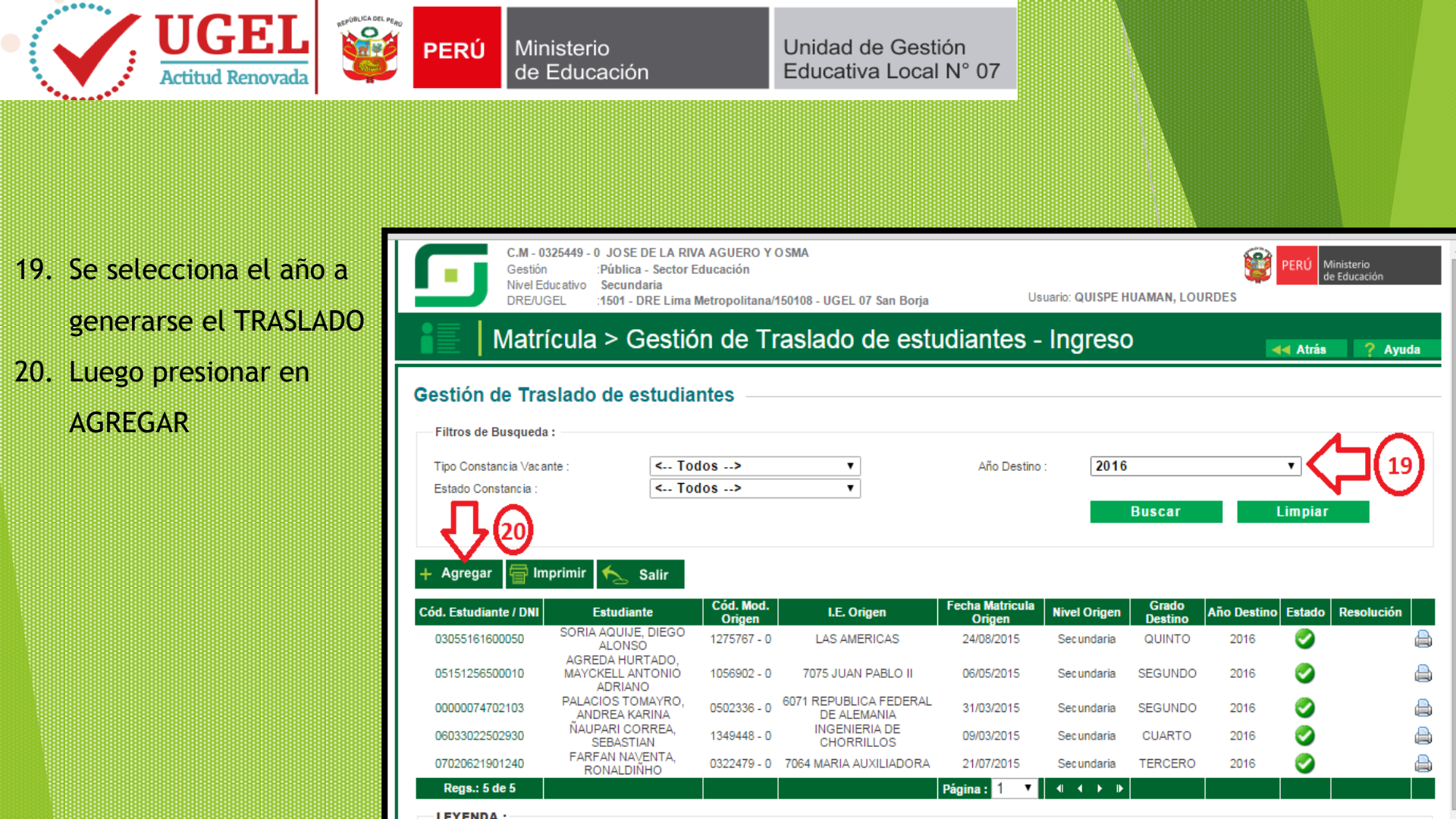

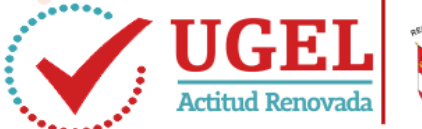

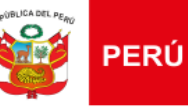

# Unidad de Gestión Educativa Local N° 07

- 21. Se selecciona el tipo de traslado a realizarse:
- Por cambio de Nivel.
   Cuando la constancia se envía de 1er grado a 5 años o de 1er grado secundaria a 6to de primaria
- Por cambio de año: Cuando se envía la constancia de un año hacia otro dentro del mismo nivel.
- <u>En el mismo año</u>: Cuando se hace el traslado dentro del mismo año lectivo.

| C.M 0329805<br>Gestion<br>Nivel Educativo<br>DRE/UGEL | - 0 LA DIVINA PROVIDENC<br>Pública - Sector Educació<br>Secundaria<br>:1501 - DRE Lima Metropo | IA<br>in<br>Itana/150108 - UGEL 07 San Borja Usuario: DEL CASTILLO TU          | JE STA, HL | JGO            | PERÚ Minista<br>de Edu | erio<br>cación |
|-------------------------------------------------------|------------------------------------------------------------------------------------------------|--------------------------------------------------------------------------------|------------|----------------|------------------------|----------------|
| Atrícula                                              | Registro de Ti                                                                                 | raslado - 2016                                                                 | -          | 4              | (Atràs                 | ? Ayuda        |
| Gestión de Traslad                                    | 0 (<br>1. Ingresar inform                                                                      | nación para el traslado                                                        | . 1        |                |                        |                |
| Flitros de Busqueda :                                 |                                                                                                |                                                                                |            |                |                        |                |
| Tipo Constancia Vacante :                             | Tipo de traslado                                                                               | Por cambio de nivel                                                            | J          |                | •                      |                |
| Estado Constancia :                                   | IE Orlgen                                                                                      | Por cambio de nivel<br>Por cambio de año                                       |            | L              | impiar                 |                |
|                                                       | Estudiante                                                                                     | En el mismo año                                                                |            | _              |                        | _              |
| + Agregar 📄 Imprimir                                  | Ultimo Año de<br>Estudios<br>Ultimo grado de                                                   | •                                                                              |            |                |                        |                |
| Cód. Estudiante /<br>DNI                              | Estudios                                                                                       | Validar Información                                                            |            | Año<br>Destino | Estado                 | Resolución     |
| 06147728000400 PC                                     | Grado a trasladar                                                                              | •                                                                              |            | 2016           | 0                      |                |
| 08041605570050 JES<br>ESPER                           | EUS<br>Fecha de traslado                                                                       |                                                                                |            | 2016           | 0                      |                |
| 10032796500150 PAR<br>YAH                             | ED!<br>AY R                                                                                    |                                                                                |            | 2016           | 0                      |                |
| 07086955200490 POMA 8                                 | 2. Declaración ju                                                                              | rada                                                                           |            | 2016           | 0                      |                |
| 10035210400040 GOME:<br>A                             |                                                                                                |                                                                                |            | 2016           | 0                      |                |
| 07151200300200 ARMA<br>B                              | S L, Declaro haber recibid<br>RAN                                                              | o la documentación del estudiante por parte del Padre de Familia y/o Apoderado | P          | 2016           | 0                      |                |
| 07330130400180 MAMAN                                  | AN Copia de DNI                                                                                |                                                                                |            | 2016           | 0                      |                |
| 07020210100810 LLI                                    | ERE Ficha Unica de                                                                             | e Matricula                                                                    |            | 2016           | õ                      |                |
| 10032852600020 MORO                                   | CHC Certificado de                                                                             | Estudios                                                                       |            | 2016           | e                      |                |
| 07031549900380 CONU<br>ESTE                           | DORI CALDERON, 03278<br>FANY ELIZABETH                                                         | 66 - 0 7022 ALBERT EINSTEIN 09/03/2015 Primaria PRIM                           | ERO        | 2016           | 0                      |                |

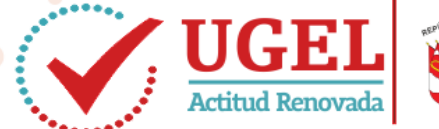

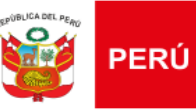

Unidad de Gestión Educativa Local N° 07

Una vez seleccionado el tipo de traslado, digitamos el CÓDIGO MODULAR de la I.E. de Origen, en el espacio señalado y presionamos en cualquier parte de la ventana que el sistema reconocerá automáticamente a la I.E.

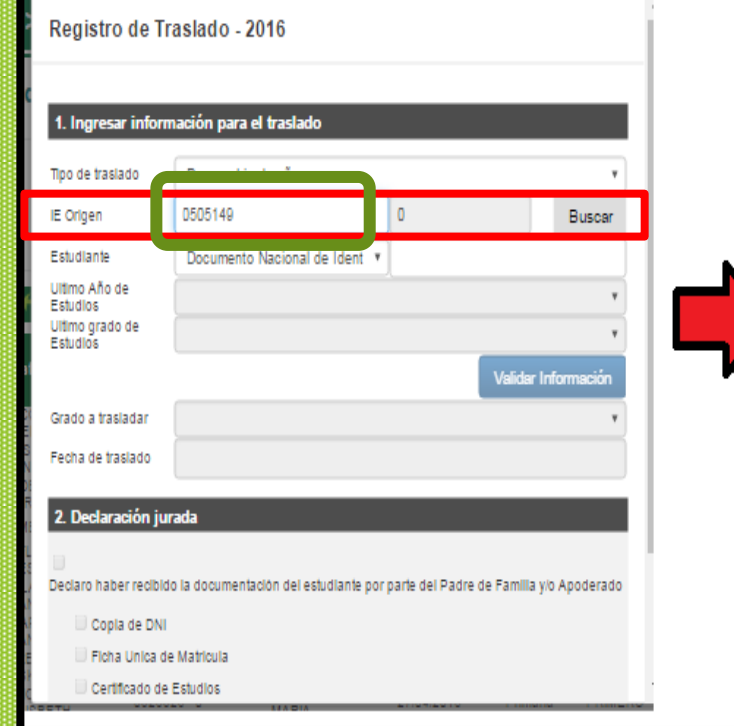

| 1. Ingresar infor           | nación para el traslado     |   |                     |
|-----------------------------|-----------------------------|---|---------------------|
| Tipo de traslado            | Por cambio de año           |   | ۲                   |
| IE Orlgen                   | 0505149                     | 0 | Buscar              |
|                             | 6090 JOSE OLAYA BALANDRA    |   |                     |
| Estudiante                  | Documento Nacional de Ident | * |                     |
| Ultimo Año de<br>Estudios   | 2015                        |   | •                   |
| Ultimo grado de<br>Estudios | Seleccione                  |   | •                   |
|                             |                             |   | Validar Información |
| Grado a trasladar           |                             |   | •                   |
| Fecha de traslado           |                             |   |                     |
|                             |                             | _ | _                   |
| 2. Declaración ju           | rada                        |   |                     |
|                             |                             |   |                     |

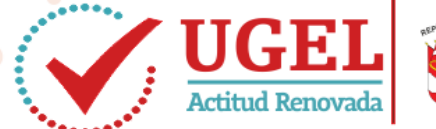

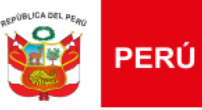

### Unidad de Gestión Educativa Local N° 07

Luego ingresamos el DNI o Cód. de Estudiante, presionamos en cualquier parte de la ventana que el sistema reconocerá automáticamente al estudiante.

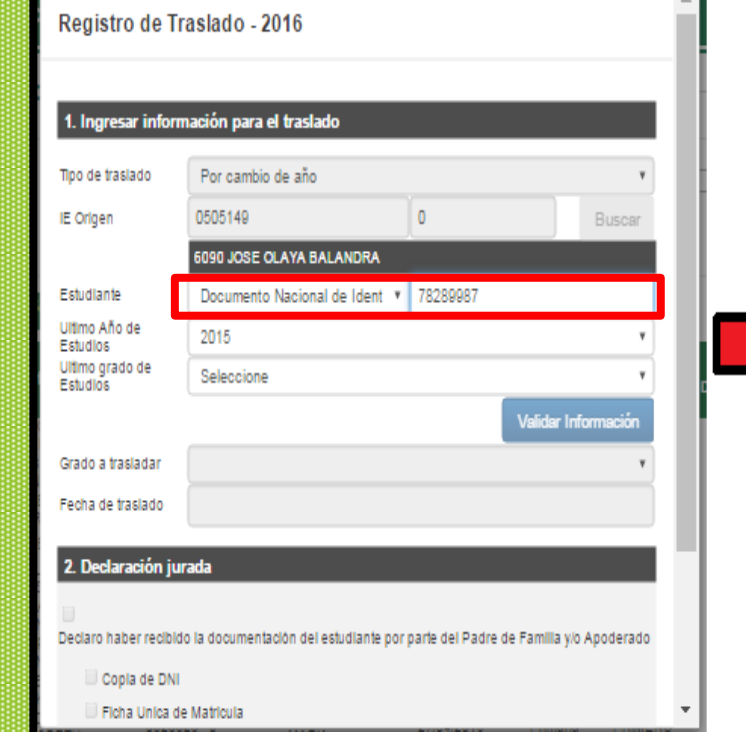

### Registro de Traslado - 2016

| 1. Ingresar infor           | mación para el traslado                         |                           |                 |
|-----------------------------|-------------------------------------------------|---------------------------|-----------------|
| Tipo de traslado            | Por cambio de año                               |                           | ٣               |
| IE Origen                   | 0505149                                         | 0                         | Buscar          |
|                             | 6090 JOSE OLAYA BALANDRA                        |                           |                 |
| Estudiante                  | Documento Nacional de Ident 🔻                   | 78289987                  |                 |
|                             | OBREGON MORALES ARIANA MILA                     | AGROS                     |                 |
| Ultimo Año de<br>Estudios   | 2015                                            |                           | ٣               |
| Ultimo grado de<br>Estudios | Seleccione                                      |                           | ٣               |
|                             |                                                 | Valida                    | ar Información  |
| Grado a trasladar           |                                                 |                           | ٣               |
| Fecha de traslado           |                                                 |                           |                 |
| 2. Declaración ju           | irada<br>do la documentación del estudiante por | parle del Padre de Famili | a vio Apoderado |
| 🗌 Copia de DNi              | · ·                                             |                           |                 |

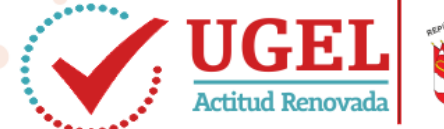

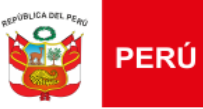

Registro de Traslado - 2016

Unidad de Gestión Educativa Local N° 07

Reconocido la I.E y el estudiante, se debe seleccionar el "último año de estudios" y el "último grado de estudios", el mismo que se muestra en la Ficha Única de Matrícula generada por SIAGIE

### 1. Ingresar información para el traslado Por cambio de año Tipo de traslado 0505149 0 IE Orlgen Buscar 6090 JOSE OLAYA BALANDRA Estudiante Documento Nacional de Ident V 78289987 OBREGON MORALES ARIANA MILAGROS Ultimo Año de 2015 Estudios Ultimo grado de Seleccione Estudios Seleccione PRIMERO SEGUNDO Grado a trasladar TERCERO CUARTO Fecha de traslado QUINTO 2. Declaración jurada

Declaro haber recibido la documentación del estudiante por parte del Padre de Familia y/o Apoderado

Copla de DNI

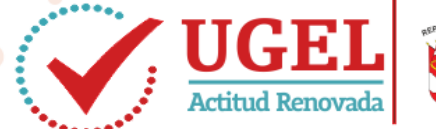

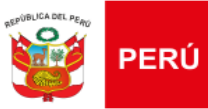

Unidad de Gestión Educativa Local N° 07

Reconocido los datos se valida la información

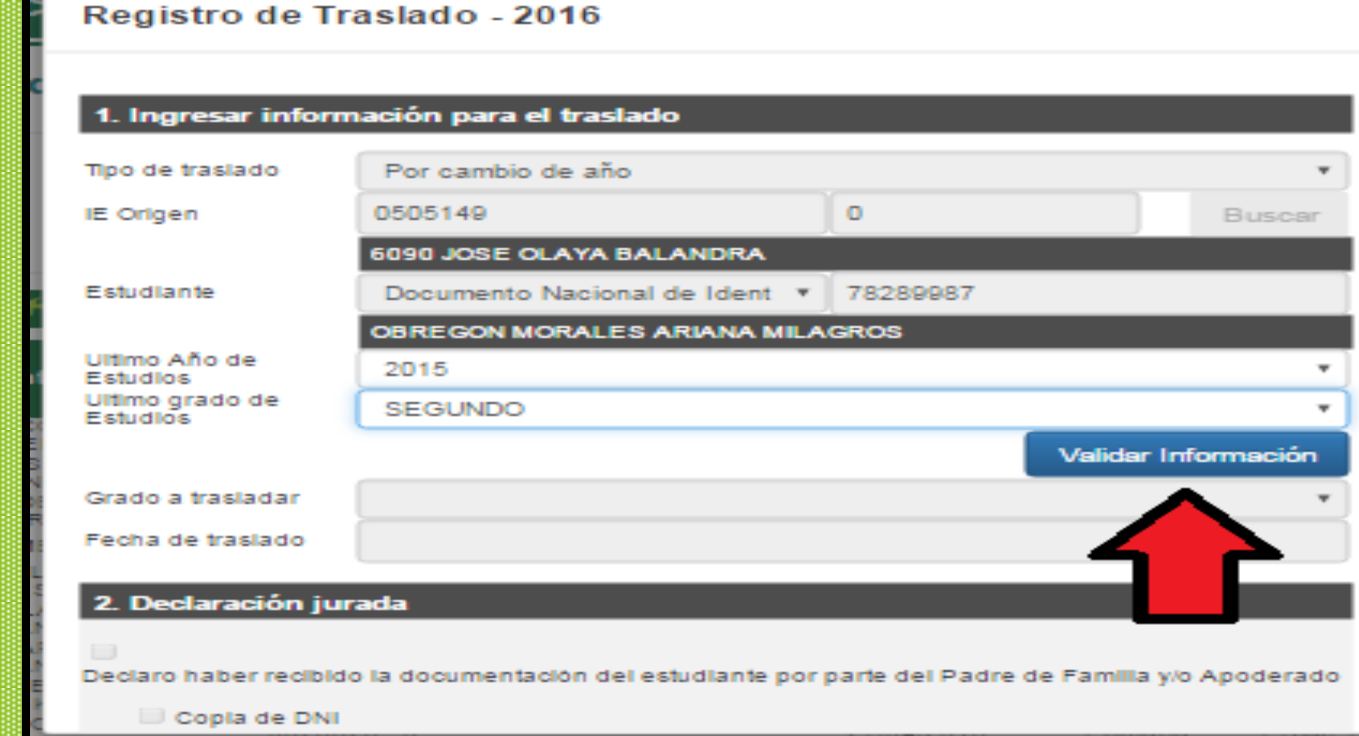

p.

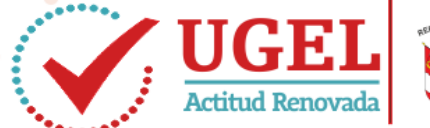

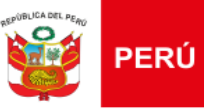

Registro de Traslado - 2016

Unidad de Gestión Educativa Local N° 07

Al validar la información si ES CORRECTA, aparece el grado a trasladar y la fecha de traslado;

| Por cambio de año<br>505149<br>D90 JOSE OLAYA BALANDRA<br>Documento Nacional de Ident V<br>BREGON MORALES ARIANA MILA | 0<br>78289987                                                                  | Buscar                                                                                                  |
|----------------------------------------------------------------------------------------------------|--------------------------------------------------------------------------------|----------------------------------------------------------------------------------------------------|
| 505149<br>Documento Nacional de Ident V                                                                               | 0<br>78289987                                                                  | Buscar                                                                                                  |
| DOGUMENTO NACIONAL DOCUMENTO NACIONAL DOCUMENTO NACIONAL ES ARIANA MILAS                                              | 78289987                                                                       |                                                                                                    |
| Documento Nacional de Ident 🔻                                                                                         | 78289987                                                                       |                                                                                                    |
| BREGON MORALES ARIANA MILA                                                                                            |                                                                                |                                                                                                    |
|                                                                                                    | GROS                                                                           |                                                                                                    |
| 2015                                                                                                    |                                                                                | *                                                                                                    |
| SEGUNDO                                                                                                    |                                                                                | *                                                                                                    |
|                                                                                                    | Valid                                                                          | ar Información                                                                                          |
| ngresada es correcta, proceda a con                                                                                   | mpietar la información pa                                                      | ara grabar                                                                                              |
| SEGUNDO                                                                                                    |                                                                                | *                                                                                                    |
| 8/02/2016                                                                                                    |                                                                                |                                                                                                    |
|                                                                                                    | 2015<br>SEGUNDO<br>ngresada es correcta, proceda a cor<br>SEGUNDO<br>8/02/2016 | 2015<br>SEGUNDO<br>Ingresada es correcta, proceda a completar la información pa<br>SEGUNDO<br>8/02/2016 |

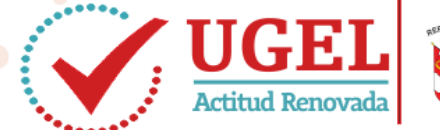

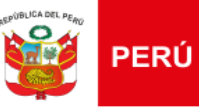

### Unidad de Gestión Educativa Local N° 07

En esta parte (Declaración Jurada) debemos seleccionar SOLO los documentos que presentó y GRABA, así deberá esperar 72 horas para que el estudiante sea liberado en el sistema y pueda matricularlo desde esta ruta: MATRÍCULA/GESTIÓN DE

**TRASLADOS/ INGRESO** 

| 1. Ingresar informa         | ción para el traslado                   |                              |               |
|-----------------------------|-----------------------------------------|------------------------------|---------------|
| Tipo de traslado            | Por cambio de año                       |                              | -             |
| IE Orlgen                   | 0505149                                 | 0                            | Buscar        |
|                             | 6090 JOSE OLAYA BALANDRA                |                              |               |
| Estudiante                  | Documento Nacional de Identid 🔹         | 78289987                     |               |
|                             | OBREGON MORALES ARIANA MILA             | GROS                         |               |
| Ultimo Año de Estudios      | 2015                                    |                              | -             |
| Ultimo grado de<br>Estudios | SEGUNDO                                 |                              | -             |
|                             |                                         | Validar                      | Información   |
| La informaci                | ón Ingresada es correcta, proceda a cor | mpletar la información para  | grabar        |
| Grado a trasladar           | SEGUNDO                                 |                              | -             |
| Fecha de traslado           | 28/02/2016                              |                              |               |
| 2. Declaración jura         | da                                      |                              |               |
| Declaro haber recibility    | do la documentación del estudiante por  | r parte del Padre de Familia | y/o Apoderado |
| Copia de DNI                |                                         |                              |               |
| Ficha Unica de l            | Matricula                               |                              |               |
| Certificado de E            | studios                                 |                              |               |
|                             | Grabar                                  | Cancelar                     |               |

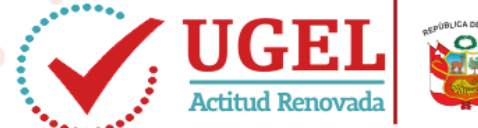

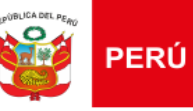

# Unidad de Gestión Educativa Local N° 07

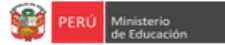

Como puede observar el registro de traslado fue grabado (Estado REGISTRADO), luego de 72 horas su Estado será: APROBADO (como se muestra en la leyenda) y podrá MATRICULARLO desde esta ventana

| Gesti<br>Nivel                   | ión :Pública - Secto<br>I Educativo Secundaria<br>(LIGE) :1501 - DRE Lin | r Educación                  | 150108 - LIGEL 07 Sap R    |                              |                 |                  | <b>*</b>       | PERÚ Mini<br>de Ec | sterio<br>ducación |
|----------------------------------|--------------------------------------------------------------------------|------------------------------|----------------------------|------------------------------|-----------------|------------------|----------------|--------------------|--------------------|
| A Mat                            | rícula > Gesti                                                           | ón de Ti                     | raslado de esti            | udiantes -                   | Ingreso         | D                |                | ┥ Atrás            | ? Ayuda            |
| estión de Tr                     | raslado de estud                                                         | antes —                      |                            |                              |                 |                  |                |                    |                    |
| -Filtros de Busqu                | ieda :                                                                   |                              |                            |                              |                 |                  |                |                    |                    |
| Tipo Constancia Va               | acante : <                                                               | Todos>                       |                            | Año Destin                   | 0: 20           | 16               |                | -                  |                    |
| Estado Constancia                | < <                                                                      | Todos>                       | -                          |                              |                 | Buscar           |                | Limpiar            |                    |
| - Agregar  🖶 I                   | Imprimir 🏡 Salir                                                         |                              |                            |                              |                 |                  |                |                    |                    |
| Cód. Estudiante<br>/ DNI         | Estudiante                                                               | Cód.<br>Mod.<br>Origen       | I.E. Origen                | Fecha<br>Matricula<br>Origen | Nivel<br>Origen | Grado<br>Destino | Año<br>Destino | Estado             | Resolución         |
| 05103272401560                   | PERALTA ALARCON,<br>JEREMY MARTIN                                        | 1651439 - 0                  | SAN GERMAN                 | 30/06/2015                   | Secundaria      | CUARTO           | 2016           | 9                  |                    |
| 01006466120040                   | CHAVEZ BLAS, DANIEL<br>GEOVANNA                                          | 0646612 - 0                  | SAN ALFONSO                | 09/03/2015                   | Primaria        | PRIMERO          | 2016           | 0                  |                    |
| 05048212500990                   | ZENTENO SULLA, ARNO<br>MATEO                                             | L 0885475 - 0                | MAX PLANCK                 | 20/02/2016                   | Secundaria      | TERCERO          | 2016           | 0                  | 000                |
| 04087002200090                   | MENDOZA BLAS, ANDRE                                                      | A 0759530 - 0                | ADVENTISTA SALVADOR        | 01/03/2016                   | Secundaria      | CUARTO           | 2016           | 0                  | 000                |
|                                  | DE LA CRUZ AGUIRRE                                                       |                              | 7066 ANDRES AVELINO        | 21/02/2015                   | Drimania        | PRIMERO          | 2016           |                    |                    |
| 07151742400040                   | MAURICIO ANIBAL                                                          | 0323295 - 0                  | CACERES                    | 21/03/2015                   | Frimana         | Tremerco         | 2010           |                    |                    |
| 07151742400040<br>08060527901820 | MAURICIO ANIBAL<br>GARRIEI<br>QUISPE VASQUEZ, DAVI                       | 0323295 - 0<br>D 1194463 - 0 | CACERES<br>LUZ Y ESPERANZA | 01/03/2015                   | Primaria        | PRIMERO          | 2016           |                    |                    |

💵 : Registrade 🤡 : Aprobado 🚫 : Anulado 🤤 : Matriculado 🔯 : Rechazado

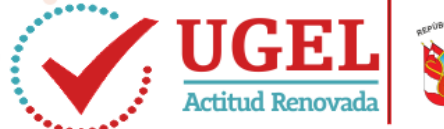

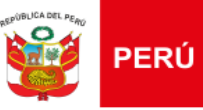

### Unidad de Gestión Educativa Local N° 07

Cuando el TRASLADO es EN EL MISMO AÑO, se selecciona esta opción, se digita el Cód. Modular de la I.E de Origen, el DNI o Cód. Estudiante del menor, se selecciona el grado que está cursando y se VALIDA LA INFORMACIÓN, si es correcta, proseguimos....

| C.M.<br>Gesti<br>Nivel<br>DRE/ | ón :Pr<br>Educativo Se<br>UGEL :15 | ivada - Particular<br>cundaria<br>01 - DRE Lima Metropolitana/15 | 0108 - UGEL 07 San Bori     | a Usuaric                  |             |   | ۲             | PERÚ Minis<br>de Ec | terio<br>lucación |
|--------------------------------|------------------------------------|------------------------------------------------------------------|-----------------------------|----------------------------|-------------|---|---------------|---------------------|-------------------|
| A Mati                         | rícula >                           | Registro de Traslado                                             | - 2016                      |                            |             |   | •             | ┥ Atrás             | ? Ayuda           |
| estión de Tr                   | aslado d                           |                                                                  |                             |                            |             |   |               |                     |                   |
| Filtros de Busque              | eda :                              | 1. Ingresar información pa                                       | ara el traslado             |                            |             |   |               |                     |                   |
| Tipo Constancia Va             | cante :                            | Tipo de traslado                                                 | En el mismo año             |                            | -           | = |               | -                   |                   |
| Estado Constancia              | :                                  | IE Origen                                                        | 0340364                     | 0                          | Buscar      |   | -             | Limniar             |                   |
|                                |                                    |                                                                  | TUPAC AMARU                 |                            |             |   |               | Chilprut            |                   |
| Agregar 🖶 li                   | mprimir ┥                          | Estudiante                                                       | Documento Nac 🔻             | 75054928                   |             |   |               |                     |                   |
|                                |                                    |                                                                  | LOAYZA RAMIREZ CH           | IRISTOPHER GIANCARLO       | )           |   |               |                     |                   |
| Cód. Estudiante<br>/ DNI       | Est                                | Ultimo Año de Estudios                                           | 2016                        |                            | -           |   | Año<br>estino | Estado              | Resolució         |
| 05077970200350                 |                                    | Ultimo grado de Estudios                                         | TERCERO                     |                            | Ψ.          |   | 2016          | 0                   |                   |
| 03126215300050                 | MENDOZ                             |                                                                  |                             | Validar                    | Información |   | 2016          | 0                   |                   |
| 03077988400110                 | FARGE DEL<br>ALE                   |                                                                  |                             |                            |             |   | 2016          | Θ                   |                   |
| 06142205400020                 | FAJARDO I<br>AN                    | La información ingresad                                          | la es correcta, proceda a c | ompletar la información pa | ra grabar   |   | 2016          | Θ                   |                   |
| 03077970200030                 | MIJICHICH                          | Grado a trasladar                                                | TERCERO                     |                            | <b>_</b>    |   | 2016          | 0                   |                   |
| 07158172700300                 | MENDOZA<br>CL                      | Eacha de traslado                                                |                             |                            |             |   | 2016          | 0                   |                   |
| 07013044350340                 | PRETELL F                          | r eona de trasiduo                                               |                             |                            |             |   | 2016          | Θ                   |                   |
| 74580667                       | POZO OS                            | 1044100 - U                                                      | MANUEL MARUU                | 2//02/2010 Secure          | ana SEGUNDU |   | 2016          | 0                   |                   |

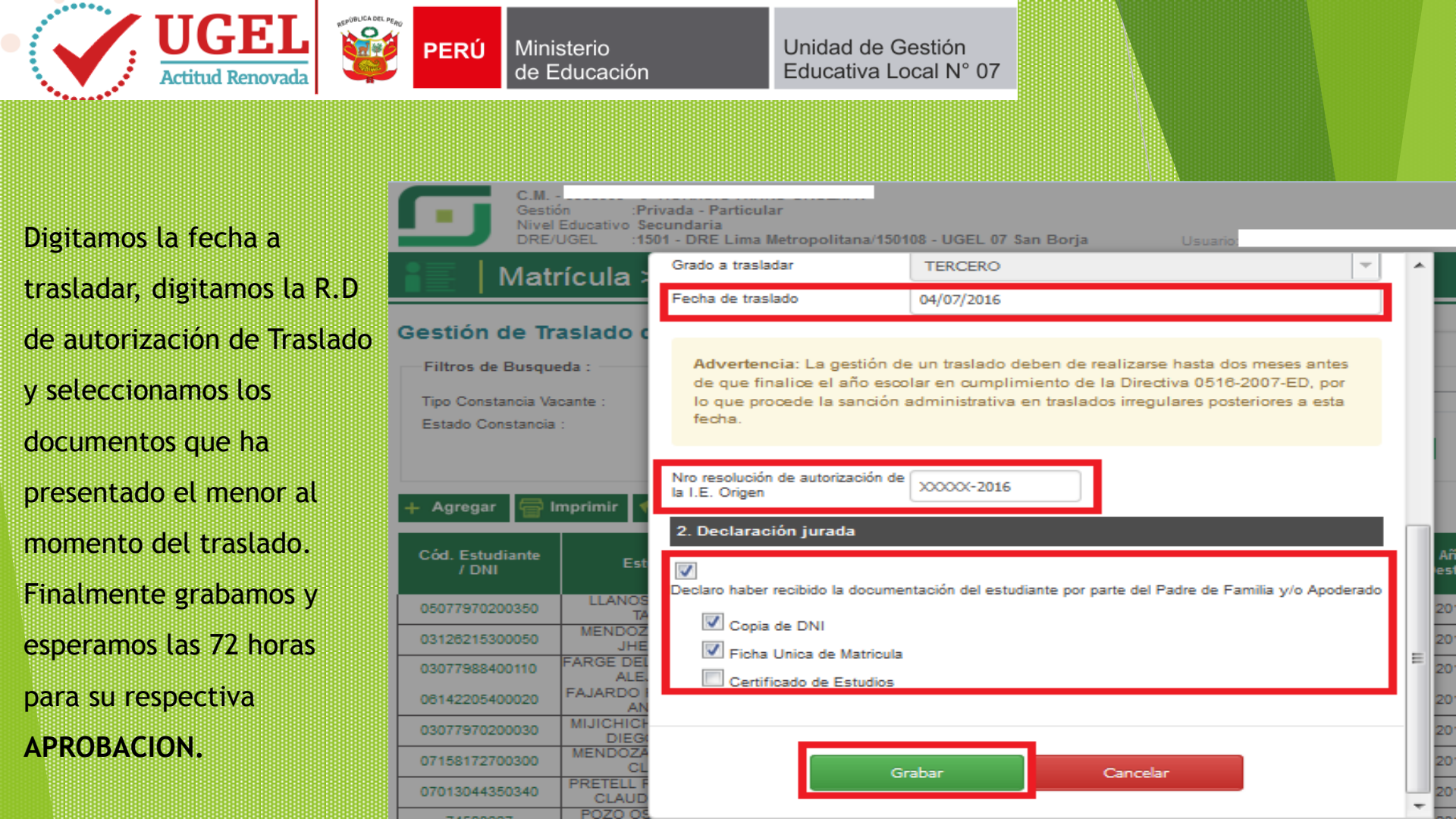

# **GRACIAS POR SU ATENCION**

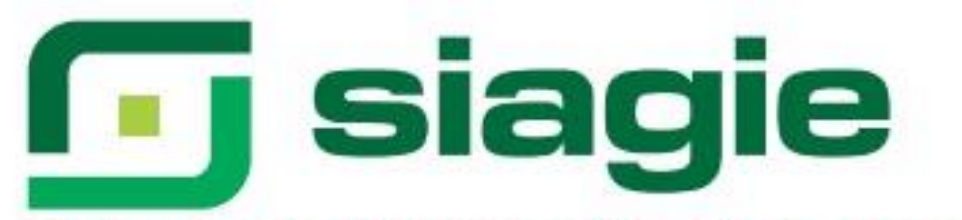

# Sistema de Información de Apoyo a la Gestión de la Institución Educativa

# **UGEL 07**

Canal Tel. SIAGIE-UGEL07 : #947956627 Correo Electrónico : siagie@ugel07.gob.pe EQUIPO SIAGIE Esp. Ing. Hector Chávez

✓ Juárez Arboleda José
 ✓ Loayza Alama Giancarlo
 ✓ Mendoza Baldera Miguel